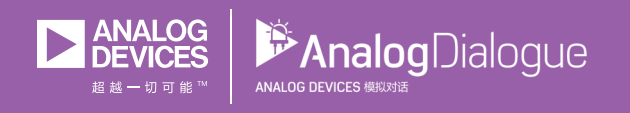

in 分享至LinkedIn 区 电子邮件

# 学子专区—2019年6月ADALM2000: 多种仪器,合而为一

# 作者: Antoniu Miclaus和Doug Mercer

随着电子专业学生和爱好者们升级自己的硬件系统,他们逐渐 开始接触信号发生器、示波器、逻辑分析仪等仪器设备。这些 独立的仪器可能要花费很多钱(通常数百美元,甚至数千美 元),并需要很大的空间来使用和摆放。

这时, ADALM2000就有了用武之地。它是一款通过USB供电的信 号激励测量单元, 经济实惠, 扩展了ADALM1000主动学习模块 的功能(有关ADALM1000的更多信息和应用, 可查看我们之前 的学子专区文章)。

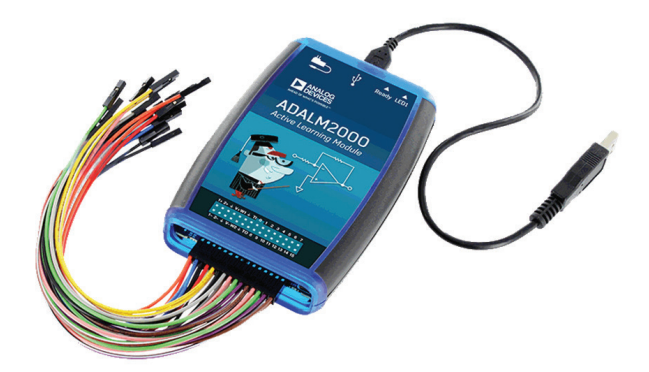

#### 图1. ADALM2000概览

ADALM2000主动学习模块的设计考虑到了各种水平、不同背景的 学生和电子爱好者们,易于上手的设计保证了使用者既可以在教 师的辅导下学习,也可以自学。小巧的模块可以助你探索数十兆 赫兹范围的信号与系统的世界,也为攻读科学、技术或工程学位 打下基础,而无需花费巨资购买庞大的传统实验装备。

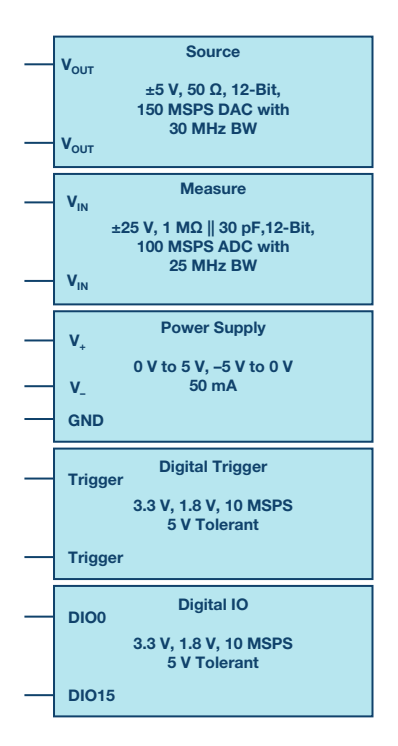

#### 图2. ADALM2000模块

该模块包含了采样率为100 MSPS的12位ADC和150 MSPS的12位 DAC,能让小巧的口袋仪器发挥出高性能。想要掌握它的功 能,用户不仅需要了解内部的器件,还需要了解每个器件的基 本功能。

| Scope Ch 1+ | Scope Ch 2+ | GND | Positive Supply | AWG Ch 1 | GND | Trigger In 1 | DIO 0 | DIO 1 | DIO 2  | DIO 3  | DIO 4  | DIO 5  | DIO 6  | DIO 7  |
|-------------|-------------|-----|-----------------|----------|-----|--------------|-------|-------|--------|--------|--------|--------|--------|--------|
| Scope Ch 1- | Scope Ch 2- | GND | Negative Supply | AWG Ch 2 | GND | Trigger In 0 | DIO 8 | DIO 9 | DIO 10 | DIO 11 | DIO 12 | DIO 13 | DIO 14 | DIO 15 |

| 1+ | 2+ | G | V+ | W1 | G | T1 | 0 | 1 | 2  | 3  | 4  | 5  | 6  | 7  |
|----|----|---|----|----|---|----|---|---|----|----|----|----|----|----|
|    |    |   |    |    |   |    |   |   |    |    |    |    |    |    |
|    |    |   |    |    |   |    |   |   |    |    |    |    |    |    |
| 1- | 2- | G | V- | W2 | G | т0 | 8 | 9 | 10 | 11 | 12 | 13 | 14 | 15 |

图3. ADALM2000引脚排列

该硬件模块包含以下特性:

- USB 2.0设备和0TG (支持LAN和Wi-Fi)
- 两个通用模拟输入:
  - 差分、±25 V、1 MΩII30 pF、12位、100 MSPS ADC, 25 MHz 带宽
- ▶ 两个通用模拟输出:
  - 单端、±5 V、50Ω、12位、150 MSPS DAC, 30 MHz带宽
- 两个可变电源
  - 0 V至5 V, -5 V至0 V, 50 mA
- 16个数字输入输出引脚
  - 3.3 V, 1.8 V, 100 MSPS, 兼容5 V
- 两个数字触发器
  - 3.3 V或1.8 V, 100 MSPS, 兼容5 V

通过图3所示器件的输出引脚可以连接内部的硬件单元。该模 块配有2x15根彩色电缆作为连接线,通过颜色可以直观地分辨 出连接线连接到了哪个功能模块。

## Scopy软件功能

与PC配合使用时,ADALM2000可以充当便携实验室,可增强课 堂学习效果。ADI公司的Scopy软件包支持ADALM2000,它提供直 观的用户图形界面(GUI),让学生可以更快速地掌握知识,更巧 妙地开展工作并探索更多知识。Scopy基于开源技术,任何人都 能测试其源代码并添加新特性。

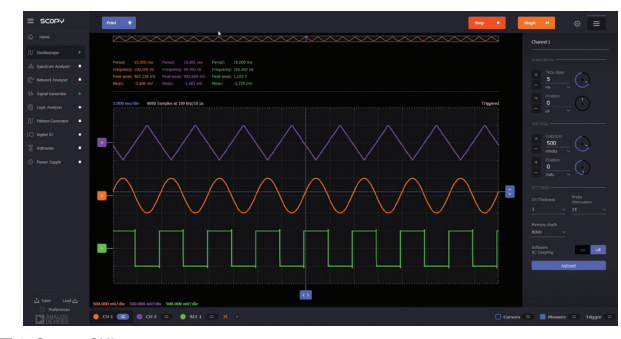

图4. Scopy GUI

Scopy利用ADALM2000的特性设计了如下功能:

- 电压表
- 数字示波器
- ▶ 频谱分析仪
- ▶ 电源
- ▶ 函数发生器
- 任意波形发生器
- ▶ 2端口网络分析仪
- 带总线分析仪的数字逻辑分析仪
- 数字模式发生器
- ▶ 数字静态输入/输出

有关如何使用每种仪器的详细信息,请参见Scopy wiki页面。

### 使用ADALM2000可以做什么?

ADI公司提供了一系列基于ADALM2000的实验室应用实例可供电 子和相关知识领域的学生学习,包括通信电路、电源管理电 路等等。所有资源和示例均可在ADI公司的ADALM2000实验材料 页面上找到。您还可以前往EngineerZone<sup>®</sup>教育部分,查看有关 ADALM2000/ADALM1000/ADALM-PLUTO的最新博客文章。

现在我们开始进行一个数字模拟转换器的基础实验,探索 ADALM2000模块提供的数字和模拟功能。R-2R梯形电阻网络是 最常见的数模转换器模块结构之一,它只使用的两种不同组值 的电阻,阻值比为2:1。N位DAC需要2N个电阻。

在电压模式下,R-2R梯形电阻网络的支路(如图5所示)被数字 编码D0-7驱动,其中数字0代表驱动电平为VREF-,数字1代表驱动 电平为VREF+。根据输入的数字编码,VLADDER(如图5所示)将在两 个基准电平之间变化。两个基准电压的负基准电压(VREF-)通常为 地(0 V),正基准电压(VREF-)我们将其设置为电源电压(3.3 V)。

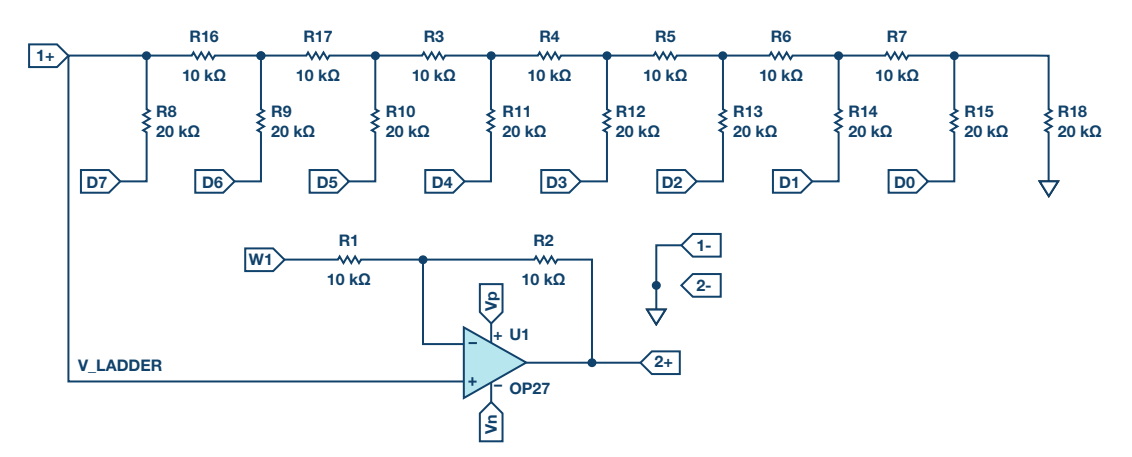

#### 图5. R-2R梯形电阻网络电路

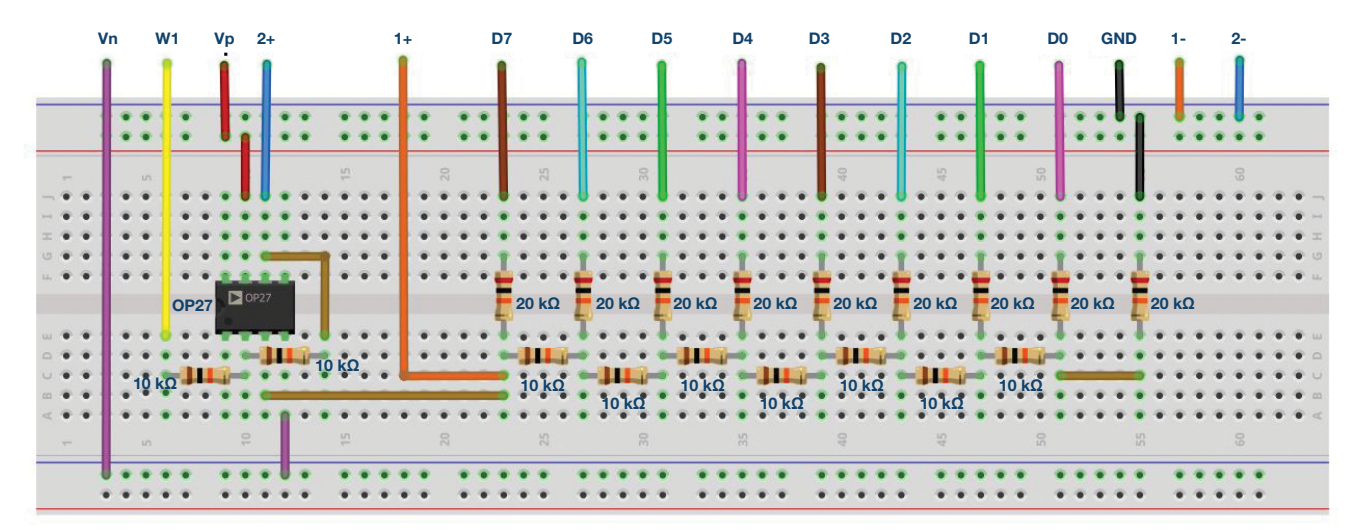

图6. R-2R梯形电阻网络电路面包板连接

# 材料:

- ▶ ADALM2000主动学习模块
- ▶ 面包板
- ▶ 跳线
- 9个20 kΩ电阻
- 9个10 kΩ电阻
- ▶ 一个0P27放大器

在面包板上构建图6所示的8级梯形电阻电路。将八个数字输 出、示波器通道和AWG输出连接到梯形电阻电路中,如图所 示。注意将电源连接到运算放大器电源引脚。

当安装R1和R2时,设置AWG1的直流电压与DAC的VREF+相等, 即等于CMOS数字输出的+3.3 V电源电压。此时输出电压为双极 性,其摆幅为-3.3 V至+3.3 V。断开AWG1并移除电阻R1,输出电 压为单极性,摆幅为0 V至+3.3 V。启动Scopy软件。打开**模式发 生器**界面。选择DIO 0至DIO 7,并将其组成一个分组。设置参 数,将数字模式设置为**二进制计数器**,输出设置为推挽输出 (PP),频率设置为256 kHz。此时能看到类似图7所示的内容。最 后,点击**运行**按钮。

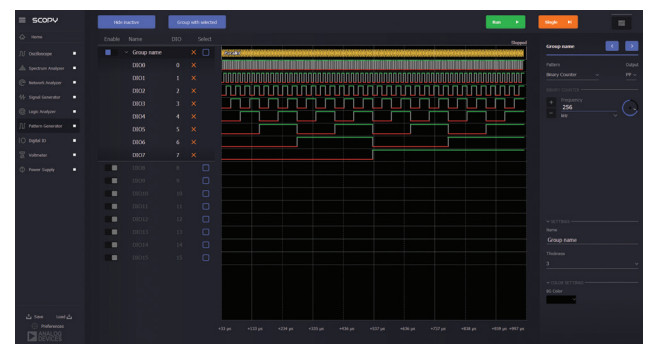

图7.模式发生器界面

打开示波器界面,开启通道2,并将时基设置为200µs/div,点击 绿色"运行"按钮开始运行。有时可能还需要调整通道的垂直 范围,初始条件下,1V/div是比较合适,通过示波器界面能看到 (图4)电压从0V上升到3.3V,斜坡信号的周期应为1ms。

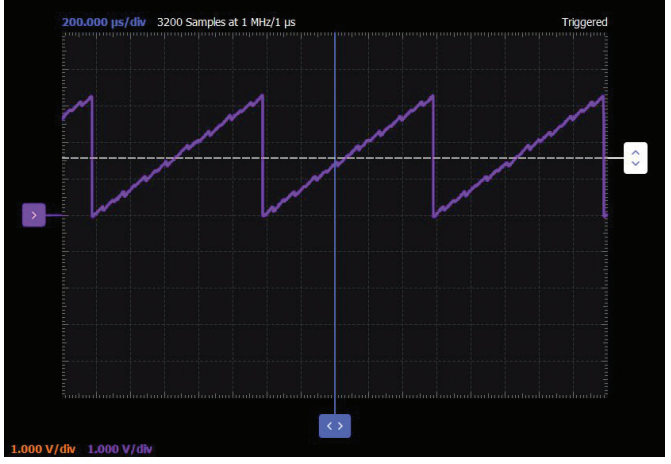

图8.示波器界面

改变数字模式。例如,您可以尝试随机模式,或者加载自定义 模式。其中加载自定义模式的方法是生成一个有一列介于0到 255(对于8位宽总线)之间的数字的纯文本\*.csv文件。以下是 一些预先制作好的波形文件,您可以加载并作为自定义模式文 件使用:正弦波、三角波、高斯信号等

## 问题:

- 使用欧姆定理和并联电阻公式计算,当D7和D6输入端施加不同的基准电压时(0V和3.3V),R-2RDAC的输出电压是多少?请将结果呈现为表格。
- ▶ 当输入D6连接到3.3 V且D7接地时,流过该电阻网络的电流将 是多少?

Doug Mercer [doug.mercer@analog.com]于1977年毕业于伦斯勒理工学院 (RPI),获电气工程学士学位。自1977年加入ADI公司以来,他直接或间接贡献 了30多款数据转换器产品,并拥有13项专利。他于1995年被任命为ADI研究 员。2009年,他从全职工作转型,并继续以名誉研究员身份担任ADI顾问, 为"主动学习计划"撰稿。2016年,他被任命为RPI ECSE系的驻校工程师。

Antoniu Miclaus [antoniu.miclaus@analog.com]是ADI公司的系统应用工程师, 从事ADI学术项目、Circuits from the Lab<sup>®</sup>嵌入式软件和QA过程管理工作。他 于2017年2月在罗马尼亚Cluj-Napoca加盟ADI公司。他目前是贝碧思鲍耶大学 软件工程硕士项目的理学硕士生,拥有克卢日-纳波卡科技大学电子与电信工 程学士学位。

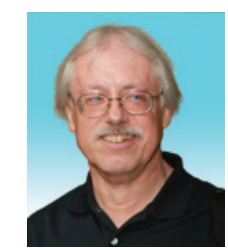

Antoniu Miclaus

学子专区—2019年5月

**Doug Mercer** 

该作者的其他文章:

基本运算放大器配置

ADALM1000 SMU

培训, 主题17:

## 该作者的其他文章 : ADALM1000 SMU 培训,主题17 : 基本运算放大器配置

学子专区—2019年5月